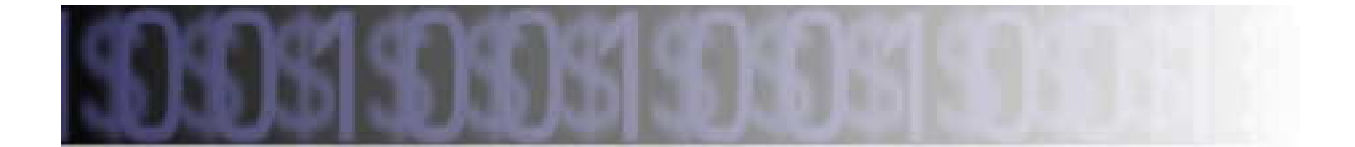

# **Core Information System**

**Fixed Assets** 

# **Setup Guide**

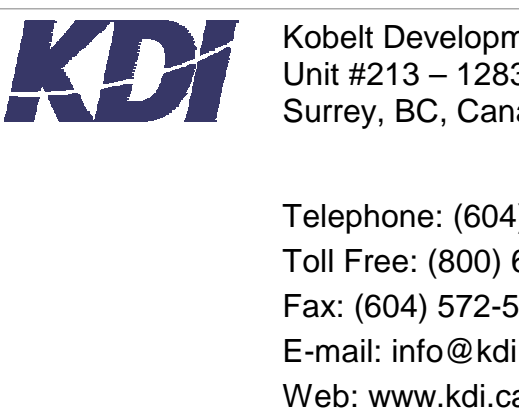

Kobelt Development Inc Unit #213 – 12837 – 76<sup>th</sup> Avenue Surrey, BC, Canada, V3W 2V3

Telephone: (604) 572-8058 Toll Free: (800) 661-1755 Fax: (604) 572-5165 E-mail: info@kdi.ca Web: www.kdi.ca

© **Copyright 2003 Kobelt Development Inc.,** Use, duplication or disclosure of this documentation is subject to approval by Kobelt Development Inc.

# Table Of Contents

| 1 | Introduction                                          | 1-1              |
|---|-------------------------------------------------------|------------------|
|   | Table of Contents                                     |                  |
|   | Objectives                                            |                  |
|   | Objectives of the Other Chapters                      |                  |
|   | What You Should Know About the Text                   |                  |
|   | Document Terms                                        | 1-3              |
| 2 | Overview                                              | 2-1              |
|   | Table of Contents                                     |                  |
|   | Objectives                                            |                  |
|   | Searching                                             |                  |
|   | Using the Function Buttons and Keys                   |                  |
|   | Using Some of the Other Keys                          | 2-4              |
| 3 | Setup                                                 | 3-1              |
|   | Table of Contents                                     |                  |
|   | Finding the Setup Menu                                |                  |
|   | Objectives                                            |                  |
|   | Instructions                                          | 3-4              |
|   | Working With Transaction Types                        |                  |
|   | Objectives                                            |                  |
|   | Creating a New Transaction Type                       |                  |
|   | Instructions<br>Editing Transaction Types             |                  |
|   | Instructions                                          |                  |
|   | Creating a New Transaction Type using the Copy Option |                  |
|   | Instructions                                          |                  |
|   | Deleting a Transaction Type                           |                  |
|   |                                                       |                  |
|   | Working With Asset Class                              |                  |
|   | Objectives                                            |                  |
|   | Linstructions                                         |                  |
|   |                                                       | <b>·</b> · · · · |

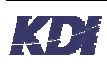

| Creating a New Asset Class using the Copy Option                                                                                                    | Instructions                                      |                              |
|----------------------------------------------------------------------------------------------------|---------------------------------------------------|------------------------------|
| Instructions       3-15         Deleting an Asset Class       3-16         Instructions       3-16         Working With Depreciation Codes       3-18         Objectives       3-18         Instructions       3-18         Instructions       3-18         Instructions       3-18         Instructions       3-18         Instructions       3-20         Creating a New Depreciation Code using the Copy Option       3-21         Instructions       3-20         Creating a New Depreciation Code using the Copy Option       3-21         Instructions       3-22         Instructions       3-22         Vorking With Asset Status       3-24         Objectives       3-24         Objectives       3-24         Objectives       3-24         Objectives       3-24         Objectives       3-24         Objectives       3-24         Objectives       3-24         Objectives       3-24         Objectives       3-24         Objectives       3-24         Objectives       3-24         Objectives       3-24         Objectives       3-27                                                                                                    | Creating a New Asset Class using the Copy Option  |                              |
| Deleting an Asset Class       3-16         Instructions       3-16         Working With Depreciation Codes       3-18         Objectives       3-18         Creating Depreciation Codes       3-18         Instructions       3-18         Instructions       3-18         Editing Depreciation Codes       3-20         Instructions       3-20         Instructions       3-20         Instructions       3-21         Deleting Depreciation Code       3-21         Deleting Depreciation Codes       3-22         Instructions       3-22         Instructions       3-24         Objectives       3-24         Objectives       3-24         Objectives       3-24         Instructions       3-24         Instructions       3-24         Objectives       3-24         Instructions       3-24         Instructions       3-24         Instructions       3-24         Instructions       3-24         Instructions       3-26         Deleting an Asset Status Codes       3-27         Instructions       3-26         Deleting an Asset Status Codes       <                                                                                                    | Instructions                                      |                              |
| Instructions       3-16         Working With Depreciation Codes       3-18         Objectives       3-18         Creating Depreciation Codes       3-18         Instructions       3-18         Editing Depreciation Codes       3-20         Instructions       3-20         Instructions       3-20         Instructions       3-20         Instructions       3-20         Instructions       3-20         Instructions       3-21         Instructions       3-22         Instructions       3-21         Instructions       3-22         Instructions       3-22         Instructions       3-22         Working With Asset Status       3-24         Objectives       3-24         Instructions       3-24         Instructions       3-24         Instructions       3-24         Editing Asset Status Codes       3-24         Instructions       3-26         Deleting an Asset Status Codes       3-27         Instructions       3-26         Deleting an Asset Status Code       3-27         Instructions       3-27         Instructions       Error                                                                                                    | Deleting an Asset Class                           |                              |
| Working With Depreciation Codes       3-18         Objectives       3-18         Creating Depreciation Codes       3-18         Instructions       3-18         Editing Depreciation Codes       3-20         Instructions       3-20         Creating a New Depreciation Code using the Copy Option       3-21         Instructions       3-20         Creating a New Depreciation Code using the Copy Option       3-22         Instructions       3-22         Instructions       3-22         Vorking With Asset Status       3-24         Objectives       3-24         Objectives       3-24         Creating Asset Status Codes       3-24         Instructions       3-24         Deleting Asset Status Codes       3-24         Instructions       3-24         Deleting Asset Status Codes       3-26         Deleting an Asset Status Code       3-27         Working with Asset Class Details       Error! Bookmark not defined.         Adding Details to an Asset Class       Error! Bookmark not defined.         Instructions.       Error! Bookmark not defined.         Instructions.       Error! Bookmark not defined.         Instructions.       Error! Bookmark not defined.     <                                                                            | Instructions                                      |                              |
| Objectives       3-18         Creating Depreciation Codes       3-18         Instructions       3-18         Editing Depreciation Codes       3-20         Instructions       3-20         Creating a New Depreciation Code using the Copy Option       3-21         Instructions       3-22         Instructions       3-21         Deleting Depreciation Codes       3-22         Instructions       3-22         Working With Asset Status       3-24         Objectives       3-24         Creating Asset Status Codes       3-24         Instructions       3-24         Instructions       3-24         Objectives       3-24         Instructions       3-24         Instructions       3-24         Instructions       3-24         Instructions       3-24         Objectives       3-24         Instructions       3-24         Instructions       3-24         Instructions       3-24         Instructions       3-24         Objectives       3-26         Instructions       3-27         Working with Asset Class Details       Error! Bookmark not defined.                                                                                                    | Working With Depreciation Codes                   |                              |
| Creating Depreciation Codes       3-18         Instructions       3-18         Editing Depreciation Codes       3-20         Instructions       3-20         Creating a New Depreciation Code using the Copy Option       3-21         Instructions       3-22         Instructions       3-22         Instructions       3-22         Instructions       3-22         Instructions       3-22         Vorking With Asset Status       3-24         Objectives       3-24         Instructions       3-24         Objectives       3-24         Instructions       3-24         Instructions       3-24         Instructions       3-24         Instructions       3-24         Instructions       3-24         Deleting an Asset Status Codes       3-26         Instructions       3-27         Morking with Asset Class Details       Error! Bookmark not defined.         Objectives       Error! Bookmark not defined.         Objectives       Error! Bookmark not defined.         Instructions       Error! Bookmark not defined.         Instructions       Error! Bookmark not defined.         Instructions       Error! Book                                                                                                    | Objectives                                        |                              |
| Battuctions       3-20         Instructions       3-20         Creating a New Depreciation Code using the Copy Option       3-21         Instructions       3-22         Deleting Depreciation Codes       3-22         Instructions       3-22         Instructions       3-22         Vorking With Asset Status       3-24         Objectives       3-24         Creating Asset Status Codes       3-24         Instructions       3-24         Editing Asset Status Codes       3-24         Instructions       3-24         Editing Asset Status Codes       3-24         Instructions       3-26         Instructions       3-26         Instructions       3-26         Instructions       3-26         Deleting an Asset Status Code       3-27         Instructions       3-27         Morking with Asset Class Details       Error! Bookmark not defined.         Objectives       Error! Bookmark not defined.         Adding Details to an Asset Class       Error! Bookmark not defined.         Instructions       Error! Bookmark not defined.         Instructions       Error! Bookmark not defined.         Deleting Aset Class Details       Error! Bookm                                                                                                    | Creating Depreciation Codes                       |                              |
| Instructions                                                                                                    | Editing Depreciation Codes                        | 3-20                         |
| Creating a New Depreciation Code using the Copy Option.       3-21         Instructions.       3-21         Deleting Depreciation Codes       3-22         Instructions.       3-22         Instructions.       3-22         Working With Asset Status       3-24         Objectives.       3-24         Creating Asset Status Codes       3-24         Instructions.       3-24         Instructions.       3-24         Instructions.       3-24         Instructions.       3-24         Instructions.       3-24         Instructions.       3-24         Instructions.       3-24         Instructions.       3-26         Deleting an Asset Status Code       3-27         Instructions.       3-27         Working with Asset Class Details       Error! Bookmark not defined.         Objectives       Error! Bookmark not defined.         Instructions.       Error! Bookmark not defined.         Instructions.       Error! Bookmark not defined.         Instructions.       Error! Bookmark not defined.         Instructions.       Error! Bookmark not defined.         Instructions.       Error! Bookmark not defined.         Instructions.       Error!                                                                                                    | Instructions                                      | 3-20                         |
| Instructions       3-21         Deleting Depreciation Codes       3-22         Instructions       3-22         Working With Asset Status       3-24         Objectives       3-24         Creating Asset Status Codes       3-24         Instructions       3-24         Creating Asset Status Codes       3-24         Instructions       3-24         Editing Asset Status Codes       3-24         Instructions       3-24         Deleting an Asset Status Codes       3-26         Deleting an Asset Status Code       3-27         Instructions       3-27         Working with Asset Class Details       Error! Bookmark not defined.         Objectives       Error! Bookmark not defined.         Adding Details to an Asset Class       Error! Bookmark not defined.         Instructions       Error! Bookmark not defined.         Copying AR Tern Details       Error! Bookmark not defined.         Instructions       Error! Bookmark not defined.         Instructions       Error! Bookmark not defined.         Deleting Asset Class Details       Error! Bookmark not defined.         Instructions       Error! Bookmark not defined.         Deleting Asset Class Details       Error! Bookmark not defined.                                                    | Creating a New Depreciation Code using the Copy O | ption                        |
| Deleting Depreciation Codes       3-22         Instructions       3-22         Working With Asset Status       3-24         Objectives       3-24         Creating Asset Status Codes       3-24         Instructions       3-24         Instructions       3-24         Editing Asset Status Codes       3-24         Instructions       3-24         Editing Asset Status Codes       3-26         Instructions       3-27         Instructions       3-27         Instructions       3-27         Working with Asset Class Details       Error! Bookmark not defined.         Objectives       Error! Bookmark not defined.         Adding Details to an Asset Class       Error! Bookmark not defined.         Instructions       Error! Bookmark not defined.         Instructions       Error! Bookmark not defined.         Instructions       Error! Bookmark not defined.         Instructions       Error! Bookmark not defined.         Instructions       Error! Bookmark not defined.         Instructions       Error! Bookmark not defined.         Deleting Asset Class Details       Error! Bookmark not defined.         Instructions       Error! Bookmark not defined.         Instructions                                                                      | Instructions                                      | 3-21                         |
| Instructions       3-22         Working With Asset Status       3-24         Objectives       3-24         Creating Asset Status Codes       3-24         Instructions       3-24         Editing Asset Status Codes       3-24         Instructions       3-24         Editing Asset Status Codes       3-26         Instructions       3-26         Deleting an Asset Status Code       3-27         Instructions       3-27         Instructions       3-27         Instructions       3-27         Vorking with Asset Class Details       Error! Bookmark not defined.         Adding Details to an Asset Class       Error! Bookmark not defined.         Instructions       Error! Bookmark not defined.         Instructions       Error! Bookmark not defined.         Instructions       Error! Bookmark not defined.         Instructions       Error! Bookmark not defined.         Instructions       Error! Bookmark not defined.         Instructions       Error! Bookmark not defined.         Instructions       Error! Bookmark not defined.         Instructions       Error! Bookmark not defined.         Instructions       Error! Bookmark not defined.         Instructions       3-28                                                                       | Deleting Depreciation Codes                       |                              |
| Working With Asset Status       3-24         Objectives       3-24         Creating Asset Status Codes       3-24         Instructions       3-24         Editing Asset Status Codes       3-24         Editing Asset Status Codes       3-26         Instructions       3-26         Deleting an Asset Status Code       3-27         Instructions       3-27         Vorking with Asset Class Details       Error! Bookmark not defined.         Objectives       Error! Bookmark not defined.         Adding Details to an Asset Class       Error! Bookmark not defined.         Instructions       Error! Bookmark not defined.         Instructions       Error! Bookmark not defined.         Instructions       Error! Bookmark not defined.         Instructions       Error! Bookmark not defined.         Instructions       Error! Bookmark not defined.         Instructions       Error! Bookmark not defined.         Instructions       Error! Bookmark not defined.         Instructions       Error! Bookmark not defined.         Instructions       Error! Bookmark not defined.         Instructions       Error! Bookmark not defined.         Deleting Asset Class Details       Error! Bookmark not defined.         Instructions<                           | Instructions                                      |                              |
| Objectives       3-24         Creating Asset Status Codes       3-24         Instructions       3-24         Editing Asset Status Codes       3-26         Instructions       3-26         Deleting an Asset Status Code       3-27         Instructions       3-27         Instructions       3-27         Instructions       3-27         Instructions       3-27         Vorking with Asset Class Details       Error! Bookmark not defined.         Objectives       Error! Bookmark not defined.         Adding Details to an Asset Class       Error! Bookmark not defined.         Instructions       Error! Bookmark not defined.         Instructions       Error! Bookmark not defined.         Instructions       Error! Bookmark not defined.         Instructions       Error! Bookmark not defined.         Deleting As tel Class Details       Error! Bookmark not defined.         Instructions       Error! Bookmark not defined.         Deleting Asset Class Details       Error! Bookmark not defined.         Instructions       Error! Bookmark not defined.         Deleting Asset Class Details       Error! Bookmark not defined.         Instructions       3-28         Objectives       3-28                                                             | Working With Asset Status                         |                              |
| Creating Asset Status Codes       3-24         Instructions       3-24         Editing Asset Status Codes       3-26         Instructions       3-26         Deleting an Asset Status Code       3-27         Instructions       3-27         Instructions       3-27         Working with Asset Class Details       Error! Bookmark not defined.         Objectives       Error! Bookmark not defined.         Adding Details to an Asset Class       Error! Bookmark not defined.         Instructions       Error! Bookmark not defined.         Instructions       Error! Bookmark not defined.         Instructions       Error! Bookmark not defined.         Instructions       Error! Bookmark not defined.         Instructions       Error! Bookmark not defined.         Instructions       Error! Bookmark not defined.         Instructions       Error! Bookmark not defined.         Deleting Asset Class Details       Error! Bookmark not defined.         Instructions       Error! Bookmark not defined.         Instructions       Error! Bookmark not defined.         Instructions       Error! Bookmark not defined.         Instructions       3-28         Objectives       3-28         Instructions       3-30                                            | Objectives                                        |                              |
| Instructions.       3-24         Editing Asset Status Codes       3-26         Instructions.       3-26         Deleting an Asset Status Code       3-27         Instructions.       3-27         Instructions.       3-27         Working with Asset Class Details       Error! Bookmark not defined.         Objectives       Error! Bookmark not defined.         Adding Details to an Asset Class.       Error! Bookmark not defined.         Instructions.       Error! Bookmark not defined.         Instructions.       Error! Bookmark not defined.         Instructions.       Error! Bookmark not defined.         Instructions.       Error! Bookmark not defined.         Instructions.       Error! Bookmark not defined.         Instructions.       Error! Bookmark not defined.         Deleting Asset Class Details       Error! Bookmark not defined.         Instructions.       Error! Bookmark not defined.         Deleting Asset Class Details       Error! Bookmark not defined.         Instructions.       Error! Bookmark not defined.         Instructions.       Error! Bookmark not defined.         Instructions.       S-28         Objectives       3-28         Objectives       3-30         Objectives                                           | Creating Asset Status Codes                       |                              |
| Editing Asset Status Codes       3-26         Instructions       3-26         Deleting an Asset Status Code       3-27         Instructions       3-27         Instructions       3-27         Working with Asset Class Details       Error! Bookmark not defined.         Objectives       Error! Bookmark not defined.         Adding Details to an Asset Class       Error! Bookmark not defined.         Instructions       Error! Bookmark not defined.         Editing AR Tern Details       Error! Bookmark not defined.         Instructions       Error! Bookmark not defined.         Copying AR Tern Details       Error! Bookmark not defined.         Instructions       Error! Bookmark not defined.         Deleting Asset Class Details       Error! Bookmark not defined.         Instructions       Error! Bookmark not defined.         Instructions       Error! Bookmark not defined.         Deleting Asset Class Details       Error! Bookmark not defined.         Instructions       Error! Bookmark not defined.         Instructions       S-28         Objectives       3-28         Objectives       3-30         Objectives       3-30         Objectives       3-30         Objectives       3-30                                                     | Instructions                                      |                              |
| Instructions       3-26         Deleting an Asset Status Code       3-27         Instructions       3-27         Working with Asset Class Details       Error! Bookmark not defined.         Objectives       Error! Bookmark not defined.         Adding Details to an Asset Class       Error! Bookmark not defined.         Instructions       Error! Bookmark not defined.         Instructions       Error! Bookmark not defined.         Instructions       Error! Bookmark not defined.         Instructions       Error! Bookmark not defined.         Instructions       Error! Bookmark not defined.         Instructions       Error! Bookmark not defined.         Copying AR Tern Details       Error! Bookmark not defined.         Deleting Asset Class Details       Error! Bookmark not defined.         Instructions       Error! Bookmark not defined.         Deleting Asset Class Details       Error! Bookmark not defined.         Instructions       Error! Bookmark not defined.         Instructions       Error! Bookmark not defined.         Instructions       3-28         Objectives       3-28         Objectives       3-28         Instructions       3-30         Objectives       3-30         Objectives                                       | Editing Asset Status Codes                        |                              |
| Deleting an Asset Status Code       3-27         Instructions       3-27         Working with Asset Class Details       Error! Bookmark not defined.         Objectives       Error! Bookmark not defined.         Adding Details to an Asset Class       Error! Bookmark not defined.         Instructions       Error! Bookmark not defined.         Instructions       Error! Bookmark not defined.         Instructions       Error! Bookmark not defined.         Instructions       Error! Bookmark not defined.         Instructions       Error! Bookmark not defined.         Instructions       Error! Bookmark not defined.         Instructions       Error! Bookmark not defined.         Instructions       Error! Bookmark not defined.         Instructions       Error! Bookmark not defined.         Instructions       Error! Bookmark not defined.         Instructions       Error! Bookmark not defined.         Instructions       Error! Bookmark not defined.         Instructions       3-28         Objectives       3-28         Notking with the FA Control File       3-30         Objectives       3-30         Creating an FA Control File       3-30         Instructions       3-30         Instructions                                           | Instructions                                      |                              |
| Instructions.       3-27         Working with Asset Class Details       Error! Bookmark not defined.         Objectives       Error! Bookmark not defined.         Adding Details to an Asset Class.       Error! Bookmark not defined.         Instructions.       Error! Bookmark not defined.         Instructions.       Error! Bookmark not defined.         Instructions.       Error! Bookmark not defined.         Instructions.       Error! Bookmark not defined.         Instructions.       Error! Bookmark not defined.         Instructions.       Error! Bookmark not defined.         Instructions.       Error! Bookmark not defined.         Instructions.       Error! Bookmark not defined.         Instructions.       Error! Bookmark not defined.         Instructions.       Error! Bookmark not defined.         Instructions.       Error! Bookmark not defined.         Instructions.       Error! Bookmark not defined.         Instructions.       Error! Bookmark not defined.         Instructions.       S-28         Objectives       3-28         Objectives       3-28         Norking with the FA Control File       3-30         Objectives       3-30         Instructions.       3-30         Instructions.                                   | Deleting an Asset Status Code                     |                              |
| Working with Asset Class Details       Error! Bookmark not defined.         Objectives       Error! Bookmark not defined.         Adding Details to an Asset Class       Error! Bookmark not defined.         Instructions       Error! Bookmark not defined.         Editing AR Tern Details       Error! Bookmark not defined.         Instructions       Error! Bookmark not defined.         Instructions       Error! Bookmark not defined.         Instructions       Error! Bookmark not defined.         Copying AR Tern Details       Error! Bookmark not defined.         Instructions       Error! Bookmark not defined.         Deleting Asset Class Details       Error! Bookmark not defined.         Instructions       Error! Bookmark not defined.         Instructions       Error! Bookmark not defined.         Sections       Error! Bookmark not defined.         Instructions       Error! Bookmark not defined.         Sections       3-28         Objectives       3-28         Objectives       3-28         Norking with the FA Control File       3-30         Objectives       3-30         Objectives       3-30         Instructions       3-30         Instructions       3-30         Instructions       3-30 </td <td>Instructions</td> <td></td> | Instructions                                      |                              |
| Objectives       Error! Bookmark not defined.         Adding Details to an Asset Class       Error! Bookmark not defined.         Instructions       Error! Bookmark not defined.         Editing AR Tern Details       Error! Bookmark not defined.         Instructions       Error! Bookmark not defined.         Instructions       Error! Bookmark not defined.         Instructions       Error! Bookmark not defined.         Copying AR Tern Details       Error! Bookmark not defined.         Instructions       Error! Bookmark not defined.         Deleting Asset Class Details       Error! Bookmark not defined.         Instructions       Error! Bookmark not defined.         Instructions       Error! Bookmark not defined.         Sections       3-28         Objectives       3-28         Objectives       3-28         Norking with the FA Control File       3-30         Objectives       3-30         Creating an FA Control File       3-30         Instructions       3-30         Instructions       3-30         Instructions       3-30         Instructions       3-30         Instructions       3-30         Instructions       3-30                                                                                                    | Working with Asset Class Details                  | Error! Bookmark not defined. |
| Adding Details to an Asset Class       Error! Bookmark not defined.         Instructions       Error! Bookmark not defined.         Editing AR Tern Details       Error! Bookmark not defined.         Instructions       Error! Bookmark not defined.         Copying AR Term Details       Error! Bookmark not defined.         Instructions       Error! Bookmark not defined.         Instructions       Error! Bookmark not defined.         Instructions       Error! Bookmark not defined.         Deleting Asset Class Details       Error! Bookmark not defined.         Instructions       Error! Bookmark not defined.         Instructions       Error! Bookmark not defined.         Deleting Asset Class Details       Error! Bookmark not defined.         Instructions       3-28         Objectives       3-28         Norking with the FA Control File       3-30         Objectives       3-30         Creating an FA Control File       3-30         Instructions       3-30         Instructions       3-30         Instructions       3-30         Instructions       3-30         Instructions       3-30         Instructions       3-30         Instructions       3-32                                                                                     | Objectives                                        | Error! Bookmark not defined. |
| Instructions       Error! Bookmark not defined.         Editing AR Tern Details       Error! Bookmark not defined.         Instructions       Error! Bookmark not defined.         Copying AR Term Details       Error! Bookmark not defined.         Instructions       Error! Bookmark not defined.         Deleting Asset Class Details       Error! Bookmark not defined.         Instructions       Error! Bookmark not defined.         Instructions       Error! Bookmark not defined.         Instructions       Error! Bookmark not defined.         Setting an FA Company       3-28         Objectives       3-28         Working with the FA Control File       3-30         Objectives       3-30         Creating an FA Control File       3-30         Instructions       3-30         Instructions       3-30         Instructions       3-30         Instructions       3-30         Instructions       3-30         Instructions       3-30         Instructions       3-30         Instructions       3-30         Instructions       3-30         Instructions       3-30         Instructions       3-30         Instructions       3-32 <td>Adding Details to an Asset Class</td> <td>Error! Bookmark not defined.</td>                                        | Adding Details to an Asset Class                  | Error! Bookmark not defined. |
| Editing AR Tern Details       Error! Bookmark not defined.         Instructions       Error! Bookmark not defined.         Copying AR Term Details       Error! Bookmark not defined.         Instructions       Error! Bookmark not defined.         Deleting Asset Class Details       Error! Bookmark not defined.         Instructions       Error! Bookmark not defined.         Instructions       Error! Bookmark not defined.         Sectors       3-28         Objectives       3-28         Instructions       3-28         Working with the FA Control File       3-30         Objectives       3-30         Creating an FA Control File       3-30         Instructions       3-30         Creating an FA Control File       3-30         Instructions       3-30         Instructions       3-30         Instructions       3-30         Instructions       3-30         Instructions       3-30         Instructions       3-30         Instructions       3-30         Instructions       3-30         Instructions       3-30         Instructions       3-30         Instructions       3-30         Instructions <t< td=""><td>Instructions</td><td>Error! Bookmark not defined.</td></t<>                                                                        | Instructions                                      | Error! Bookmark not defined. |
| Instructions       Error! Bookmark not defined.         Copying AR Term Details       Error! Bookmark not defined.         Instructions       Error! Bookmark not defined.         Deleting Asset Class Details       Error! Bookmark not defined.         Instructions       Error! Bookmark not defined.         Instructions       Error! Bookmark not defined.         Instructions       Error! Bookmark not defined.         Instructions       3-28         Objectives       3-28         Instructions       3-28         Working with the FA Control File       3-30         Objectives       3-30         Creating an FA Control File       3-30         Instructions       3-30         Editing an FA Control File       3-30         Instructions       3-30         Instructions       3-30         Instructions       3-30         Instructions       3-30         Instructions       3-30         Instructions       3-30         Instructions       3-30         Instructions       3-30         Instructions       3-30         Instructions       3-30         Instructions       3-30         Instructions       3-30<                                                                                                    | Editing AR Tern Details                           | Error! Bookmark not defined. |
| Copying AR Term Details       Error: Bookmark not defined.         Instructions       Error! Bookmark not defined.         Deleting Asset Class Details       Error! Bookmark not defined.         Instructions       Error! Bookmark not defined.         Editing an FA Company       3-28         Objectives       3-28         Instructions       3-28         Working with the FA Control File       3-30         Objectives       3-30         Creating an FA Control File       3-30         Instructions       3-30         Instructions       3-30         Instructions       3-30         Structions       3-30         Objectives       3-30         Instructions       3-30         Instructions       3-30         Instructions       3-30         Instructions       3-30         Instructions       3-30         Instructions       3-30         Instructions       3-30         Instructions       3-30         Instructions       3-30         Instructions       3-32         Instructions       3-32                                                                                                    | Instructions                                      | Error! Bookmark not defined. |
| Instructions       Error: Bookmark not defined.         Deleting Asset Class Details       Error! Bookmark not defined.         Instructions       Error! Bookmark not defined.         Editing an FA Company       3-28         Objectives       3-28         Instructions       3-28         Working with the FA Control File       3-30         Objectives       3-30         Creating an FA Control File       3-30         Instructions       3-30         Instructions       3-32         Instructions       3-32                                                                                                    | Linetwotions                                      | Error: Bookmark not defined. |
| Detecting Asset Class Details       Error! Bookmark not defined.         Instructions       3-28         Objectives       3-28         Instructions       3-28         Working with the FA Control File       3-30         Objectives       3-30         Creating an FA Control File       3-30         Instructions       3-30         Creating an FA Control File       3-30         Instructions       3-30         Instructions       3-30         Instructions       3-30         Instructions       3-30         Instructions       3-30         Instructions       3-30         Instructions       3-30         Sections       3-30         Instructions       3-30         Instructions       3-30         Instructions       3-32         Instructions       3-32                                                                                                    | Delating Assat Class Datails                      | Error! Bookmark not defined. |
| Editing an FA Company3-28Objectives3-28Instructions3-28Working with the FA Control File3-30Objectives3-30Creating an FA Control File3-30Instructions3-30Editing an FA Control File3-30Instructions3-30Instructions3-30Sections3-30Instructions3-30Sections3-30Sections3-30Sections3-30Sections3-32Instructions3-32Sections3-32                                                                                                    | Instructions                                      | Error! Bookmark not defined  |
| Description       3-28         Objectives       3-28         Instructions       3-28         Working with the FA Control File       3-30         Objectives       3-30         Creating an FA Control File       3-30         Instructions       3-30         Editing an FA Control File       3-30         Editing an FA Control File       3-32         Instructions       3-32                                                                                                    | Editing an FA Company                             | 3-28                         |
| Instructions       3-28         Working with the FA Control File       3-30         Objectives       3-30         Creating an FA Control File       3-30         Instructions       3-30         Editing an FA Control File       3-32         Instructions       3-32                                                                                                    | Objectives                                        | 3-28                         |
| Working with the FA Control File3-30Objectives3-30Creating an FA Control File3-30Instructions3-30Editing an FA Control File3-32Instructions3-32                                                                                                    | Instructions                                      |                              |
| Objectives       3-30         Creating an FA Control File       3-30         Instructions       3-30         Editing an FA Control File       3-32         Instructions       3-32                                                                                                    | Working with the FA Control File                  |                              |
| Creating an FA Control File                                                                                                    | Objectives                                        |                              |
| Instructions                                                                                                    | Creating an FA Control File                       |                              |
| Editing an FA Control File                                                                                                    | Instructions                                      | 3-30                         |
| Instructions                                                                                                    | Editing an FA Control File                        |                              |
|                                                                                                    | Instructions                                      |                              |

| 4 | Index4 | -1 | I |
|---|--------|----|---|
|---|--------|----|---|

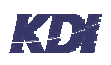

# List of Figures

| Figure 3-1: The Fixed Assets Setup Menu |                              |
|-----------------------------------------|------------------------------|
| Figure 3-2: Add Transaction Type        |                              |
| Figure 3-3: Edit Transaction Type       |                              |
| Figure 3-4: Copy Transaction Type       |                              |
| Figure 3-5: Confirm Deletion of Type    |                              |
| Figure 3-6: Add Asset Class             |                              |
| Figure 3-7: Edit Asset Class            |                              |
| Figure 3-8: Copy Asset Class            |                              |
| Figure 3-9: Delete Asset Class          |                              |
| Figure 3-10: Add Depreciation           |                              |
| Figure 3-11: Edit Depreciation          |                              |
| Figure 3-12: Copy Depreciation          |                              |
| Figure 3-13: Delete Depreciation        |                              |
| Figure 3-14: Add Asset Status           |                              |
| Figure 3-15: Edit Asset Status          |                              |
| Figure 3-16: Delete Asset Status        |                              |
| Figure 3-17: Add Asset Master           | Error! Bookmark not defined. |
| Figure 3-18: Edit Asset Master          | Error! Bookmark not defined. |
| Figure 3-19: Copy Asset Master          | Error! Bookmark not defined. |
| Figure 3-20: Delete Terms Detail        | Error! Bookmark not defined. |
| Figure 3-21: Edit Company Details       |                              |
| Figure 3-22: Add FA Control File        |                              |
| Figure 3-23: Edit FA Control File       |                              |

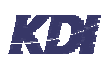

# List of Tables

| Table 2-1: Common Function Buttons                       | 2-2  | 2 |
|----------------------------------------------------------|------|---|
| Table 2-2: Common Function Keys                          | 2-:  | 3 |
| Table 2-3: Accessing High-Numbered Function Keys on a PC | .2-4 | 4 |

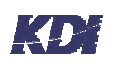

# 1 Introduction

# Table of Contents

| Objectives                          | 1-1 |
|-------------------------------------|-----|
| Objectives of the Other Chapters    | 1-1 |
| What You Should Know About the Text | 1-2 |
| Document Terms                      | 1-3 |

## Objectives

This guide covers the basic setup routines for enabling users to setup Fixed Asset data.

After reading Chapter 1, you will have a better understanding about:

- The objectives of the other chapters.
- What you should know about the text.
- The document terms used throughout the guide.

## Objectives of the Other Chapters

Chapter 2

Chapter 2, Overview, gives a brief description of this module and how the components work together.

After reading Chapter 2, you will have a better understanding about:

- The basic concepts and principles of the Fixed Assets Setup Module.
- Setting up the Fixed Assets database.
- Using the function buttons.
- Using the function keys.
- Using some of the other keys.

**Chapter 3** The most requirements for setting up the Fixed Assets System are covered in Chapter 3.

After reading Chapter 3, you will have a better understanding about:

- Working with Transaction Types
- Working with Asset Class
- Working with Depreciation Codes
- Working with Asset Status
- Working with Fixed Asset Company
- Working with Fixed Asset Control File

## What You Should Know About the Text

| Text<br>Formatting | To make the text easier to read, several formatting conventions have<br>been used throughout the step-by-step instructions:                                                                                                    |
|--------------------|----------------------------------------------------------------------------------------------------|
| Bold               | Aside from the headings, and the text highlighted in the displays, <b>bold</b> text is used to describe the use of keyboard keys. Example: Press <b>Enter</b> .                                                                                                    |
| Bold Italics       | <b>Bold Italics</b> are used for anytime the user is meant to key in a stream of text. Whenever bold italics are used, the characters are meant to be keyed as shown, using the same capitals or lower case letters as written in the instruction. Example: Type <i>ABC</i>       |
| Courier Font       | Courier New Font is used to describe text found in the displays. This font is used as a substitute for quotation marks because sometimes there can be some confusion as to whether the quotation marks are included as part of the example or not. Example: Processing Print List |

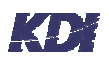

## **Document Terms**

| Display   | When used as a noun, it refers to <i>the full screen image</i> . When used as a verb, it means <i>to show</i> .                                             |
|-----------|----------------------------------------------------------------------------------------------------|
| Functions | The function keys listed at the bottom of the displays and windows.<br>The functions are explained in <u>Using the Function Buttons and</u><br><u>Keys.</u> |
| Notes     | Shared, brief comments, attached to data records, used to enhance workplace communications.                                                                 |
| Options   | The horizontal menu options, these usually range from 1 to 2.                                                                                               |
| Panel     | A bordered image that partially covers the full screen image.                                                                                               |

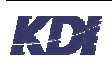

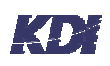

# 2 Overview

# Table of Contents

| Objectives                          | 2-1 |
|-------------------------------------|-----|
| Searching                           | 2-2 |
| Using the Function Buttons and Keys |     |
| Using Some of the Other Keys        |     |

## Objectives

After reading Chapter 2, you will have a better understanding about:

- The basic concept of the Fixed Assets Setup System.
- Setting up the Fixed Asset database.
- Using the function buttons and keys.
- Using some of the other keys.

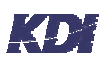

# Searching

| Number<br>Searches    | When searching from a Number search field, such as Address<br>Number, press <b>Field Exit</b> , then <b>Enter</b> to activate the search. Most of<br>the Number search fields do not allow an <b>Enter</b> keystroke from<br>within the field.                                                                                                    |
|-----------------------|----------------------------------------------------------------------------------------------------|
|                       | If the <b>Enter</b> key is pressed while the cursor is inside a Number search field, the message, Enter key not allowed in field appears. Press <b>Reset</b> to remove the message, then press <b>Field Exit</b> , and then <b>Enter</b> , to submit the search.                                                                                                    |
| Scan Limit<br>Reached | In searches made through large files, the search range is restricted to<br>avoid system congestion. If the Scan Limit Reached message<br>appears in the bottom left, it means that the search target was not<br>found within the immediate search range, and, the search range did<br>not cover the entire file. Press the <b>Page Down</b> key to search the next<br>file portion. |
|                       | If the search target does not exist in the file, the message, No data to display appears.                                                                                                    |

## Using the Function Buttons and Keys

#### Function Buttons

This is a discussion of some of the function buttons and their uses.

| Key | Function | Description                                                                                                    |
|-----|----------|----------------------------------------------------------------------------------------------------|
| Ŧ   | OK       | allows you to continue onto the next display.                                                                                      |
| 3   | Exit     | <ul> <li>always lets the user exit out the current display.</li> <li>is used at the User Application Menu, to sign off.</li> </ul> |
| 6   | Add      | brings the user to the Add display<br>screens, which allows the user to add new<br>data.                                           |

#### Table 2-1: Common Function Buttons

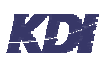

| Key | Function   | Description                                                                                      |
|-----|------------|--------------------------------------------------------------------------------------------------|
| 17  | Search     | Allows the user to Search for Specific data                                                      |
| 21  | Print List | Allows the user to print an entire Account<br>List or an Account List specified by<br>parameter. |

Function KeysThis is a discussion of some of the function keys and their uses. If<br/>the users have older terminal, the function keys may be labeled as<br/>Cmd such as Cmd1 or Cmd3. In most cases they are labeled as F1<br/>and F3.

| Table | 2-2: | Common  | Function | Kevs |
|-------|------|---------|----------|------|
|       |      | ••••••• |          |      |

|              | Key            | Function                                   | Description                                                                                                    |
|--------------|----------------|--------------------------------------------|----------------------------------------------------------------------------------------------------|
|              | F1             | Help                                       | <b>F1</b> always brings up the on-line help displays.                                                                                 |
|              | F3             | Exit                                       | <ul><li>F3 always lets the user exit out the current display.</li><li>F3 is used at the User Application Menu, to sign off.</li></ul> |
|              | F5             | Refresh                                    | <b>F5</b> updates the display if the user has made a change to the data.                                                              |
|              | F7             | Scroll Up                                  | <b>F7</b> lets the users scroll upwards through lists.                                                                                |
|              | F8             | Scroll Down                                | F8 lets the users scroll down through lists.                                                                                          |
| Other F Keys | There<br>shown | are other <b>F</b> key<br>at the bottom of | s used for different purposes and their uses are of the displays where they are active.                                               |

# F13 ThroughOn a PC keyboard, hold down the Shift key and press F1 to activateF24F13. The table below shows how to activate the higher numbered Fkeys:

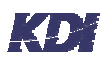

| Function Key | PC Key<br>Strokes | Function Key | PC Key<br>Strokes |
|--------------|-------------------|--------------|-------------------|
| F13          | Shift + F1        | F19          | Shift + F7        |
| F14          | Shift + F2        | F20          | Shift + F8        |
| F15          | Shift + F3        | F21          | Shift + F9        |
| F16          | Shift + F4        | F22          | Shift + F10       |
| F17          | Shift + F5        | F23          | Shift + F11       |
| F18          | Shift + F6        | F24          | Shift + F12       |

| Table 2-3: Accessing High-Numb | ered Function Keys on a PC |
|--------------------------------|----------------------------|
|--------------------------------|----------------------------|

# Using Some of the Other Keys

| Field Exit   | This key appears as the right-hand <b>Ctrl</b> key on the PC keyboard.<br>The <b>Field Exit</b> key is familiar to AS/400 users as a means of<br>clearing a field to the right of the cursor location.                                                                                                 |
|--------------|----------------------------------------------------------------------------------------------------|
| Reset        | This key appears as the left-hand <b>Ctrl</b> key on the PC keyboard. <b>Reset</b> is the normal response to many system error messages. Consult with the installing programmer for clarification.                                                                                                    |
| Escape       | The <b>Esc</b> key brings down the Attention Key Menu, which offers<br>short cut access to commonly used functions such as Work With<br>Members, and Send Message. The Attention Key Menu is<br>maintained with the Run Time Application.                                                              |
|              | The Attention Key Menu also has a Display Message option that lets<br>the users work with any system messages that be holding up their<br>printing or processing jobs.                                                                                                    |
| Print Screen | The <b>Print Screen</b> key is useful for making hard copies of static displays. After each screen print, the message Print operation complete to the default printer device file appears, notifying the user that the screen print was successful. Press the <b>Reset</b> key to remove this message. |

# 3 Setup

Table of Contents

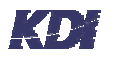

| Finding the Setup Menu                                  |  |
|---------------------------------------------------------|--|
| Working With Transaction Types                          |  |
| Creating a New Transaction Type                         |  |
| Editing Transaction Types                               |  |
| Creating a New Transaction Type using the Copy Option   |  |
| Deleting a Transaction Type                             |  |
| Working With Asset Class                                |  |
| Creating a Asset Class                                  |  |
| Editing An Asset Class                                  |  |
| Creating a New Asset Class using the Copy Option        |  |
| Deleting an Asset Class                                 |  |
| Working With Depreciation Codes                         |  |
| Creating Depreciation Codes                             |  |
| Editing Depreciation Codes                              |  |
| Creating a New Depreciation Code using the Copy Option. |  |
| Deleting Depreciation Codes                             |  |
| Working With Asset Status                               |  |
| Creating Asset Status Codes                             |  |
| Editing Asset Status Codes                              |  |
| Deleting an Asset Status Code                           |  |
| Editing an FA Company                                   |  |
| Working with the FA Control File                        |  |
| Creating an FA Control File                             |  |
| Editing an FA Control File                              |  |

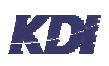

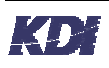

## Finding the Setup Menu

## Objectives

This section shows you how to bring up the Fixed Assets Setup menu.

After reading this section, you will have a better understanding about:

- Bringing up the Fixed Assets System menu.
- Working with the functions and options listed on the menu.

## Instructions

- 1. Open your AS/400 session and sign on. This routine can vary between organizations. Ask your system administrator for help if you have trouble signing on. The User Application menu appears.
- 2. **Double click on Fixed Assets**. The Fixed Assets menu appears.
- 3. Double click on Fixed Assets Setup Menu. The Fixed Assets Setup Menu appears. See Figure 3-1: The Fixed Assets Setup Menu on page 3-5. You will be using the Fixed Assets Setup Menu as a main starting point for setting up the following:
  - Transactions Types
  - Asset Class
  - Depreciation Codes
  - Asset Status
  - FA Company
  - FA Control File

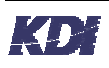

Figure 3-1: The Fixed Assets Setup Menu

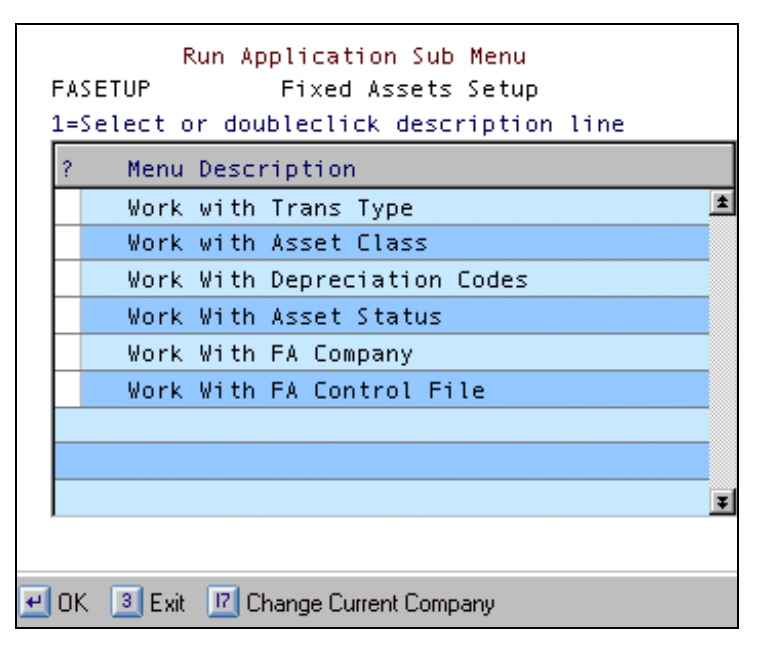

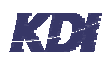

# Working With Transaction Types

## Objectives

The objective of this section is to show step-by-step instructions on how to work with Transaction Type.

After reading this section, you will have a better understanding about:

- Creating Transaction Types
- Editing a Transaction Types
- Copying Transaction Types
- Deleting Transaction Types

## Creating a New Transaction Type

## Instructions

1. From the Fixed Assets Setup Menu, double click on Work Transaction Type.

The Work with Transaction Type menu appears

- 2. Click on the Add button. The Add Transaction Type panel appears. See Figure 3-2: Add Transaction Type on page 3-7
- 3. Fill in the Transaction Type field with a new code.
- 4. Fill in the Description field with a meaningful description.
- **5.** Next, click on the prompt box in the FA Type Status field. A status panel appears.
- 6. Choose the status by clicking on it. You are returned to the Add Transaction Type panel. All fields are filled in.
- 7. Click the 🖃 OK button to continue. A confirm prompt appears to the lower right of the screen.
- 8. Click the 🖾 OK button to confirm.

You are returned to the Work with Transaction Type menu. The new Transaction is displayed

| Figure | 3-2: | Add | Transaction | Туре |
|--------|------|-----|-------------|------|
|--------|------|-----|-------------|------|

| Fill in the fields | Add Transaction Type |  |  |  |
|--------------------|----------------------|--|--|--|
|                    | Transaction Type     |  |  |  |
|                    | Description          |  |  |  |
|                    | FA Type Status       |  |  |  |
|                    | WOK BExit            |  |  |  |

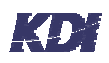

## Editing Transaction Types

## Instructions

- 1. From the Fixed Asset Setup Menu, double click on Work with Transaction Type. The Work with Transaction Type menu appears
- 2. Place a 2 in front of the Transaction Type you want to edit, and then click on the OK button. The Edit Transaction Type panel appears. See Figure 3-3: Edit Transaction Type below.
- 3. Make changes to the required fields. Note: The Description and the FA Type Status fields can be changed. This process is similar to adding a new Transaction.

### 4. Click on the 🗷 OK button to continue.

The confirm prompt appears to the lower right of the screen.

#### 5. Click on the 🔳 OK button to confirm.

You are returned to the Work with Transaction Type menu. The changes have been recorded.

#### Figure 3-3: Edit Transaction Type

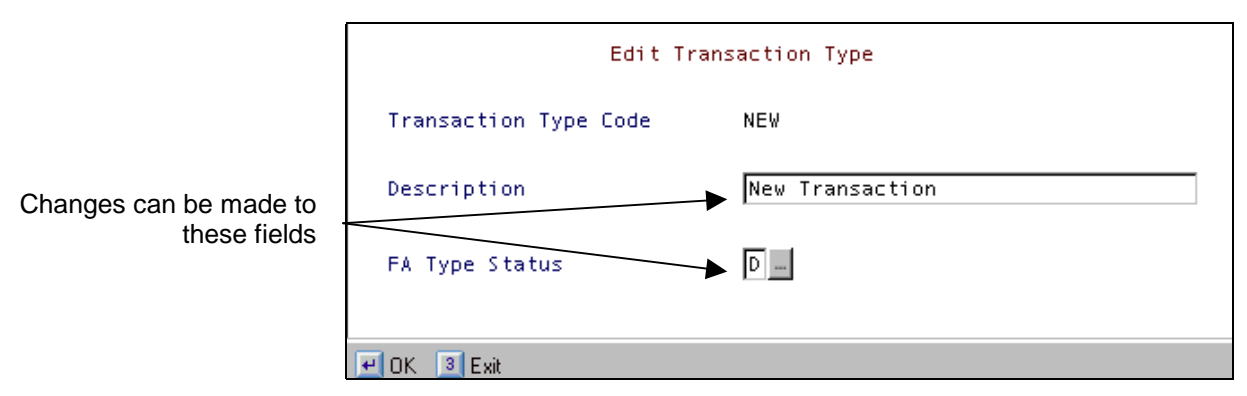

## Creating a New Transaction Type using the Copy Option.

## Instructions

- From the Fixed Asset Setup Menu, double click on Work with Transaction Type. The Work with Transaction Type menu appears.
- 2. Place a 3 in front of the Transaction Type you want to copy, and then click on the OK button. The Copy Transaction Type panel appears. See Figure 3-4: Copy Transaction Type below. This display is useful when creating a new transaction with the similar details of an existing transaction type.
- **3. Make changes to the required fields. Note:** All fields can be changed.
- 4. Click on the 🖃 OK button to continue. The confirm prompt appears to the lower right of the screen.
- 5. Click on the 🗷 OK button to confirm.

You are returned to the Work with Transaction Type menu. The new Transaction Type is listed.

Figure 3-4: Copy Transaction Type

| All fields are editable | Copy Transaction Type |                 |  |
|-------------------------|-----------------------|-----------------|--|
|                         | Transaction Type      | NEM             |  |
|                         | Description           | New Transaction |  |
|                         | FA Type Status        | D               |  |
|                         |                       |                 |  |
|                         | Ext                   |                 |  |

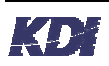

## Deleting a Transaction Type

## Instructions

- From the Fixed Asset Setup Menu, double click on Work with Transaction Type. The Work with Transaction Type menu appears.
- 2. Place a 4 in front of the Transaction Type you want to remove, and then click on the OK button. The Copy Transaction Type panel appears. See Figure 3-5: Confirm Deletion of Type below.
- 3. Click on the 🖃 OK button to continue. The confirm prompt appears to the lower right of the screen.
- 4. Click on the 🗷 OK button to confirm.

You are returned to the Work with Transaction Type menu. You will see \*\*\*DELETED\*\*\* in place of the transaction type.

Figure 3-5: Confirm Deletion of Type

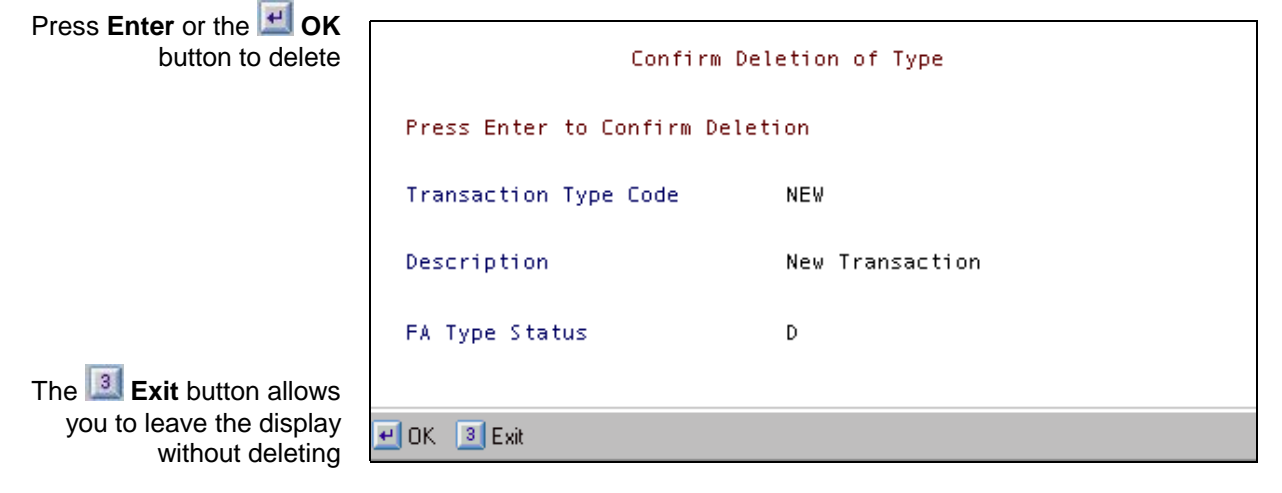

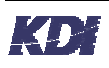

# Working With Asset Class

## **Objectives**

The objective of this section is to show step-by-step instructions on how to work with Asset Class.

After reading this section, you will have a better understanding about:

- Adding an Asset Class •
- Editing an Asset Class
- Copying an Asset Class
- **Deleting an Asset Class**

## Creating a Asset Class

### Instructions

- 1. From the Fixed Asset Setup Menu, double click on Work with Asset Class.
  - The Work with Asset Class menu appears.
- 2. Click on the 🗾 Add button. The Add Asset Class menu appears. See Figure 3-6: Add Asset Class below.
- 3. Fill in the Class/Model field with a new code.
- 4. Fill in the Description field with a meaningful description.
- 5. Select a Depreciation code by clicking on the drop box to the right of the field.
- 6. Using 'years', key in an estimated life.
- 7. Click on the 🗷 OK button to continue. The confirm prompt appears to the lower right of the screen.
- 8. Click on the 🗷 OK button to confirm.

You are returned to the Work with Asset Class menu. The new Asset Class is listed.

Figure 3-6: Add Asset Class

| Fill in the fields | FALM     | ENTER.                            | Add Asset Class | 5/27/03 | 11:41:12 |
|--------------------|----------|-----------------------------------|-----------------|---------|----------|
|                    |          | Class/Nodel                       |                 |         |          |
|                    |          | Depreciation                      |                 |         |          |
|                    |          | Est. Life (year)<br>Standard Cost | 5)              |         |          |
|                    |          |                                   |                 |         |          |
|                    |          |                                   |                 |         |          |
|                    | 🖃 OK [ 🗵 | Exit                              |                 |         |          |

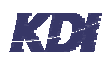

## **Editing An Asset Class**

### Instructions

- From the Fixed Asset Setup Menu, double click on Work with Asset Class. The Work with Asset Class menu appears.
- 2. Place a 2 next to the asset you want to edit, and then click the edit OK button.

The Edit Asset Class panel appears. See Figure 3-7: Edit Asset Class below.

**3.** Make the changes to the appropriate fields.

Note: The Description, Depreciation and the Est. Life fields can be changed. This process is similar to adding a new Asset.

## 4. Click the 🖃 OK button to continue.

The confirm prompt appears to the lower right of the screen.

#### 5. Click the 🗷 OK button to confirm.

You are returned to the Work with Asset Class menu. The changes you made have been recorded.

#### Figure 3-7: Edit Asset Class

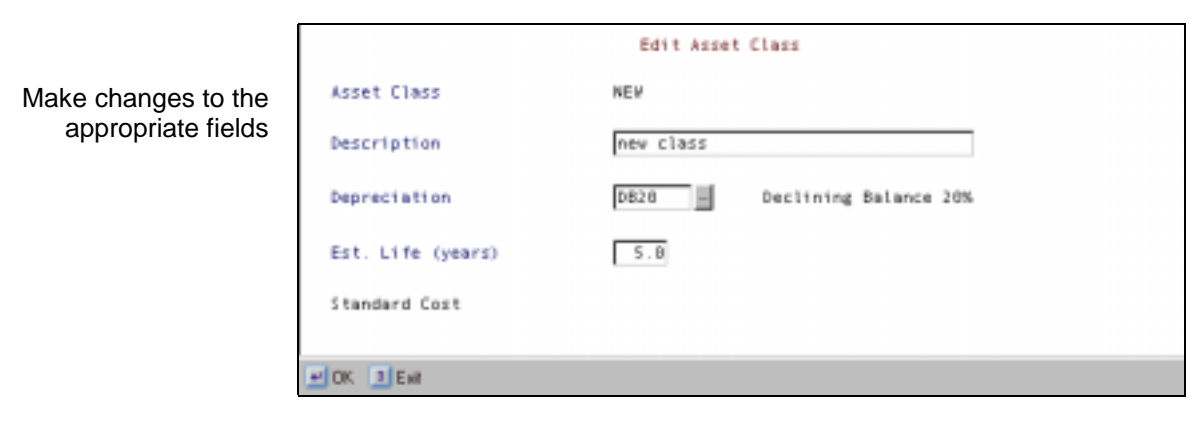

## Creating a New Asset Class using the Copy Option.

## Instructions

- From the Fixed Asset Setup Menu, double click on Work with Asset Class. The Work with Asset Class menu appears.
- 2. Place a 3 next to the asset you want to copy, and then click the e OK button.

The Copy Asset Class panel appears. *See Figure 3-8: Copy Asset Class below.* This display is useful when creating a new asset class with similar details of an existing asset class.

**3. Make the changes to the appropriate fields. Note:** You can make changes to ALL of the fields.

#### 4. Click the 🖃 OK button to continue. The confirm prompt appears to the lower right of the screen.

#### 5. Click the 🗷 OK button to confirm.

You are returned to the Work with Asset Class menu. The new Asset Class is listed.

#### Figure 3-8: Copy Asset Class

|                         | FAL1    | ENTER             | Copy Asset Class       | 6/26/83 | 9:30:17 |
|-------------------------|---------|-------------------|------------------------|---------|---------|
| All fields are editable |         |                   |                        |         |         |
|                         |         | Class/Model       | COMP                   |         |         |
|                         |         | Description       | Computers              |         |         |
|                         |         | Depreciation      | SL30 Streight Line 30% |         |         |
|                         |         | Est. Life (years) | 3.5                    |         |         |
|                         |         |                   |                        |         |         |
|                         |         |                   |                        |         |         |
|                         |         |                   |                        |         |         |
|                         |         |                   |                        |         |         |
|                         | EOK 2EM | ł                 |                        |         |         |

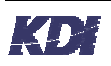

## Deleting an Asset Class

## Instructions

- 1. From the Fixed Asset Setup Menu, double click on Work with Asset Class. The Work with Asset Class menu appears.
- 2. Place a 4 next to the asset you want to remove, and then click the 🔳 OK button.

The Delete Asset Class panel appears. See Figure 3-9: Delete Asset Class below.

3. Click the 🗷 OK button to continue. The confirm prompt appears to the lower right of the screen.

### 4. Click the 🖃 OK button to confirm.

You are returned to the Work with Asset Class menu. You will see \*\*\*DELETED\*\*\* in place of the Asset Class.

Figure 3-9: Delete Asset Class

Press Enter or the 🗾 OK Delete Asset Class button to delete Press Enter to Confirm Deletion Asset Class NEW1 Description new class 0020 Deprec Declining Balance 20% Est. Life (years) 5.0 🕶 OK 🛛 Exit

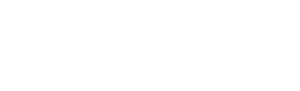

Click the I Exit button to leave the display without making any changes

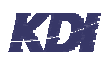

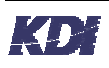

# Working With Depreciation Codes

## Objectives

The objective of this section is to show step-by-step instructions on how to work with Depreciation Codes.

After reading this section, you will have a better understanding about:

- Adding Deprecation Codes
- Editing Deprecation Codes
- Copying Deprecation Codes
- Deleting Deprecation Codes

## **Creating Depreciation Codes**

### Instructions

- From the Fixed Asset Setup Menu, double click on Work with Depreciation Codes. The Work with Depreciation Codes menu appears.
- 2. Click on the Add button. The Add Depreciation panel appears. See Figure 3-6: Add Asset Class above. All fields are required except the Half year rule and Depreciation Rate fields.
- 3. Select a Depreciation Code by clicking on the drop box to the right of the field.
- 4. Fill in the Description field with a meaningful description.
- 5. Select a half-year code by clicking on the drop box to the right of the field.
- 6. Key in a Depreciation Rate.
- 7. Select a Rate Type by clicking on the drop box to the right of the field.

- 8. Select a Depreciation Type by clicking on the drop box to the right of the field.
- 9. Click on the 🖃 OK button to continue. The confirm prompt appears to the lower right of the screen.
- 10. Click on the 🗷 OK button to confirm.

You are returned to the Work with Depreciation Codes menu. The new Depreciation Code is listed.

#### Figure 3-10: Add Depreciation

| Fill in the required fields | Add De                                                                      | preciation |
|-----------------------------|-----------------------------------------------------------------------------|------------|
|                             | Depreciation<br>Description                                                 |            |
|                             | Half year rule (Y/N)<br>Depreciation Rate<br>Rate Type<br>Depreciation Type |            |
|                             | 🕶 OK 📑 Exit                                                                 |            |

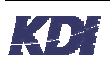

## **Editing Depreciation Codes**

### Instructions

- 1. From the Fixed Asset Setup Menu, double click on Work with Depreciation Codes. The Work with Depreciation Codes menu appears.
- 2. Place a 2 next to the code you want to edit, and then click the edit of the of the of the second second

The Edit Depreciation panel appears. See Figure 3-11: Edit Depreciation below.

- 3. Make the changes to the appropriate fields. Note: All fields can be changed except the Deprecation field. This process is similar to adding a new Depreciation Code.
- 4. Click the 🖃 OK button to continue. The confirm prompt appears to the lower right of the screen.
- 5. Click the 🗷 OK button to confirm.

You are returned to the Work with Asset Class menu. The changes you made have been recorded.

#### Figure 3-11: Edit Depreciation

| Make changes to the<br>appropriate fields | Edit Depreciation                                                           |                           |
|-------------------------------------------|-----------------------------------------------------------------------------|---------------------------|
|                                           | Depreciation<br>Description                                                 | SL30<br>Straight Line 30% |
|                                           | Half year rule (Y/N)<br>Depreciation Rate<br>Rate Type<br>Depreciation Type | 30.00<br>A -              |
|                                           | ₩ OK B Exit                                                                 |                           |

## Creating a New Depreciation Code using the Copy Option.

### Instructions

- 1. From the Fixed Asset Setup Menu, double click on Work with Depreciation Codes. The Work with Depreciation Codes menu appears.
- 2. Place a 3 next to the code you want to copy, and then click the e OK button.

The Copy Asset Class panel appears. *See Figure 3-12: Copy Depreciation below.* This display is useful when creating a new depreciation code with similar details of an existing code.

- **3. Make the changes to the appropriate fields. Note:** You can make changes to ALL of the fields.
- 4. Click the 🖃 OK button to continue. The confirm prompt appears to the lower right of the screen.
- 5. Click the OK button to confirm. You are returned to the Work with Depreciation Codes menu. The new Code is listed.

#### Figure 3-12: Copy Depreciation

| All fields are editable | Copy Depreciation                                                           |                           |  |  |
|-------------------------|-----------------------------------------------------------------------------|---------------------------|--|--|
|                         | Depreciation<br>Description                                                 | SL30<br>Straight Line 30% |  |  |
|                         | Half year rule (Y/N)<br>Depreciation Rate<br>Rate Type<br>Depreciation Type | 30.00<br>A<br>S           |  |  |
|                         | ✔ OK 3 Exit                                                                 |                           |  |  |

## **Deleting Depreciation Codes**

## Instructions

- 1. From the Fixed Asset Setup Menu, double click on Work with Depreciation Codes. The Work with Depreciation Codes menu appears.
- 2. Place a 4 next to the code you want to remove, and then click the 🖃 OK button.

The Delete Depreciation panel appears. See Figure 3-13: Delete Depreciation below.

3. Click the 🖃 OK button to continue. The confirm prompt appears to the lower right of the screen.

#### 4. Click the 🖾 OK button to confirm.

You are returned to the Work with Depreciation Codes menu. You will see \*\*\*DELETED\*\*\* in place of the Depreciation Code.

Figure 3-13: Delete Depreciation

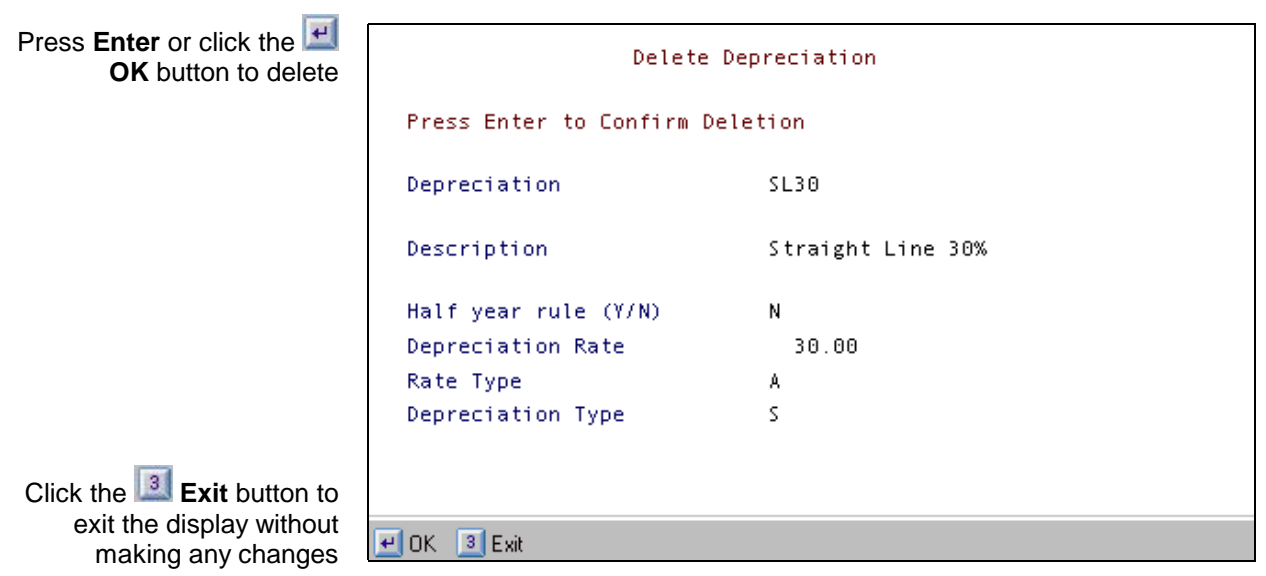

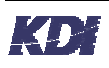

## Working With Asset Status

## Objectives

The objective of this section is to show step-by-step instructions on how to work with Asset Status Codes.

After reading this section, you will have a better understanding about:

- Creating an Asset Status
- Editing an Asset Status
- Deleting an Asset Status

## **Creating Asset Status Codes**

### Instructions

- From the Fixed Asset Setup Menu, double click on Work with Asset Status. The Work with Asset Status menu appears.
- 2. Click on the Add Asset Status button. The Add Asset Status panel appears. See Figure 3-14: Add Asset Status below. All fields are required to add a new Asset Status.
- 3. In the Asset Status field, key in a new asset status.
- 4. Fill in the Description field with a meaningful description.
- 5. Select Available? by clicking on the drop box to the right of the field.
- 6. Click on the 🖃 OK button to continue. The confirm prompt appears to the lower right of the screen.
- 7. Click on the 🗷 OK button to confirm.

You are returned to the Work with Asset Status menu. The new Asset Status is listed.

#### Figure 3-14: Add Asset Status

| All fields are required to continue | Add Asset Status           |  |  |
|-------------------------------------|----------------------------|--|--|
|                                     | Type choices, press Enter. |  |  |
|                                     | Asset Status               |  |  |
|                                     | Available?                 |  |  |
|                                     |                            |  |  |
|                                     | e OK Exit                  |  |  |

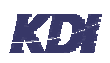

## **Editing Asset Status Codes**

### Instructions

- From the Fixed Asset Setup Menu, double click on Work with Asset Status. The Work with Asset Status menu appears.
- 2. Place a 2 next to the status you want to edit, and then click the edit. OK button.

The Edit Depreciation panel appears. See Figure 3-15: Edit Asset Status below.

3. Make the changes to the appropriate fields. Note: All fields can be changed except the Asset Status Code field. This process is similar to adding a new Asset Status Code.

## 4. Click the 🗷 OK button to continue.

The confirm prompt appears to the lower right of the screen.

#### 5. Click the 🖃 OK button to confirm.

You are returned to the Work with Asset Status menu. The changes you made have been recorded.

#### Figure 3-15: Edit Asset Status

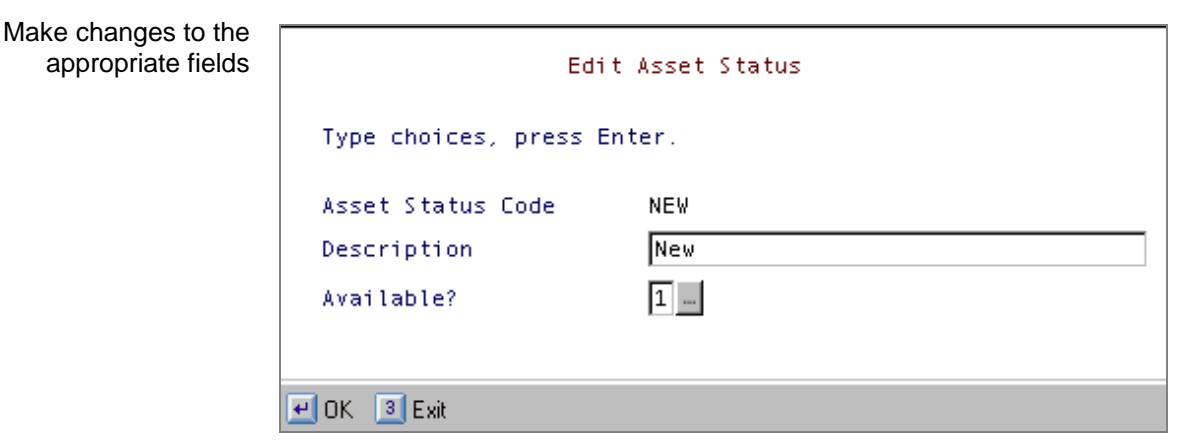

## Deleting an Asset Status Code

## Instructions

- From the Fixed Asset Setup Menu, double click on Work with Asset Status. The Work with Asset Status menu appears.
- 2. Place a 4 next to the status you want to remove, and then click the e OK button.

The Delete Asset Status panel appears. See Figure 3-16: Delete Asset Status below.

- **3.** Click the **OK** button to continue. The confirm prompt appears to the lower right of the screen.
- 4. Click the 🗷 OK button to confirm.

You are returned to the Work with Asset Status menu. You will see \*\*\*DELETED\*\*\* in place of the Asset Status.

Figure 3-16: Delete Asset Status

 Press Enter or click the 

 Delete Asset Status
 Type choices, press Enter.
 Asset Status Code
 NEW
 Description
 New
 Available?
 I

 Click the 
 Image: Click the display without making any changes
 Image: Click is a click of the display without making any changes
 Image: Click is a click of the display without making any changes
 Image: Click is a click of the display without making any changes
 Image: Click is a click of the display without making any changes
 Image: Click is a click of the display without making any changes
 Image: Click is a click of the display without making any changes
 Image: Click is a click of the display without making any changes
 Image: Click is a click of the display without making any changes
 Image: Click is a click of the display without making any changes
 Image: Click is a click of the display without making any changes
 Image: Click is a click of the display without making any changes
 Image: Click is a click of the display without making any changes
 Image: Click is a click of the display without making any changes
 Image: Click is a click of the display without making any changes
 Image: Click is a click of the display without making any changes
 Image: Click of the display without making any changes
 Image: Click of the display without making any changes
 Image: Click of the display without making any changes
 Image: Click of the display without making any changes
 Image: Click of the display without making any changes</t

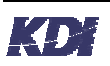

# Editing an FA Company

## **Objectives**

The objective of this section is to show step-by-step instructions on how to edit the details of an FA company.

## Instructions

1. From the Fixed Asset Setup Menu, double click on Work With FA Company.

The Work With FA Company menu appears.

- **Option 2** allows you to make changes to FA company details.
- Print List lets you print a list of the companies displayed.
- **Exit** allows you to exit without making any changes.
- 2. Place a 2 in front of a Company Code you would like to edit, and then click on the 🖃 OK button.

The Edit Company Details display appears. See Figure 3-17: on page 3-29.

- **3. Make changes to the appropriate fields.** Note: Click on the right of each field to bring up the selection panels.
- 4. Click on the 🖃 OK button to continue The confirm prompt appears to the lower right of the screen.
- 5. Click on the 🖃 OK button to confirm. You are returned to the Work With FA Company menu. The changes you made have been recorded.

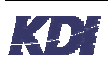

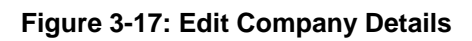

| Make the appropriate<br>changes using the drop<br>boxes to the right of each | FALD   | CHANGE | Edit Company Detai           | 15    | 5/27/83 | 13:00:17 |
|------------------------------------------------------------------------------|--------|--------|------------------------------|-------|---------|----------|
| field                                                                        |        |        | Tear<br>Period<br>GL Company |       |         |          |
|                                                                              |        |        | GL number                    | -     |         |          |
|                                                                              |        |        | CH Company                   | 10 -  |         |          |
|                                                                              |        |        | Transaction Type             | DEP - |         |          |
|                                                                              |        |        |                              |       |         |          |
|                                                                              |        |        |                              |       |         |          |
|                                                                              | EOK IE | à.     |                              |       |         |          |

# Working with the FA Control File

## Objectives

The objective of this section is to show step-by-step instructions on how to work with the FA Control File.

After reading this section, you will have a better understanding about:

- Creating a FA Control File
- Editing FA Control File

## Creating an FA Control File

## Instructions

- From the Fixed Asset Setup Menu, double click on Work With FA Control File.
   The Work With FA Control File menu appears.
- 2. Click on the S Add to FA Control File button. The Add FA Control File panel appears. See Figure 3-18: Add FA Control File below.
- **3.** Fill in the FA Control field with a new code. Note: The New Code can be up to 10 characters long
- 4. Fill in the Description field with a meaningful description.
- 5. Select a Yes / No Status by clicking on the drop down box.
- 6. Click on the 🖃 OK button to continue. A confirm prompt appears to the lower right of the screen.
- Click on the OK button to confirm.
   You are returned to the Work with FA Control File menu. The new Control File has been added.

## Figure 3-18: Add FA Control File

| Add FA Control File                    |
|----------------------------------------|
| Type choices, press Enter.             |
| FA Control Description Yes / No Status |
| CK 3 Exit                              |

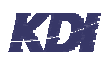

## Editing an FA Control File

## Instructions

- 1. From the Fixed Assets Setup Menu, double click on Work with AR Terms. The Work with AR Terms menu appears.
- 2. Place a 2 in front of a Control File, and then click on the OK button.

The Edit FA Control File panel appears. See Figure 3-19: Edit FA Control File below.

- **3. Make the appropriate changes.** Make changes to the appropriate fields.
- 4. Click on the 🖃 OK button to continue. The confirm prompt appears to the lower right of the screen.
- 5. Click on the 🖃 OK button to confirm. You are returned to the Work with FA Control File menu. The changes you made have been recorded.

Figure 3-19: Edit FA Control File

| Make your changes to the appropriate fields | Edit FA Control File |          |  |
|---------------------------------------------|----------------------|----------|--|
|                                             | Type changes, pres   | s Enter. |  |
|                                             | FA Control           | NEW      |  |
|                                             | Description          | new      |  |
|                                             | Yes / No Status      | Y        |  |
|                                             |                      |          |  |
|                                             | 🖳 OK [ 3] Exit       |          |  |

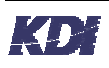

# 4 Index

#### A

| Adding                    |      |
|---------------------------|------|
| Asset Class               | 3-11 |
| asset status codes        | 3-23 |
| depreciation codes        | 3-17 |
| fixed assets control file | 3-29 |
| transactions types        |      |
| AR Company                |      |
| Printing Lists            | 3-27 |
| Asset Class               |      |
| adding                    | 3-11 |
| copy function             | 3-14 |
| deleting                  | 3-15 |
| editing                   | 3-13 |
| working with              | 3-11 |
| Asset Status              |      |
| working with              | 3-23 |
| Asset Status Codes        |      |
| adding                    | 3-23 |
| deleting                  | 3-26 |
| editing                   | 3-25 |
| 5                         |      |

#### B

| Bold         |  |
|--------------|--|
| Introduction |  |
| Bold Italics |  |
| Introduction |  |

## С

| Copying            |  |
|--------------------|--|
| asset class        |  |
| depreciation codes |  |
| transaction types  |  |
| Courier Font       |  |
| Introduction       |  |
|                    |  |

#### D

| Deleting                       |
|--------------------------------|
| asset class                    |
| asset status codes             |
| depreciation codes             |
| transaction types              |
| Depreciation Codes             |
| adding                         |
| copy function                  |
| deleting                       |
| editing                        |
| working with                   |
| Display                        |
| Fixed Assets Setup Overview1-3 |
| Display Message                |
| Överview                       |

#### E

| Editing                   |      |
|---------------------------|------|
| asset class               | 3-13 |
| asset status codes        | 3-25 |
| depreciation codes        | 3-19 |
| Fixed Assets Company      | 3-27 |
| fixed assets control file | 3-31 |
| transactions types        |      |

#### F

| Fixed Asset Company       | . 3-27 |
|---------------------------|--------|
| Fixed Assets Company      |        |
| editing                   | . 3-27 |
| Fixed Assets Control File |        |
| adding                    | . 3-29 |
| editing                   | . 3-31 |
| working with              | . 3-29 |
| Function Buttons          |        |
| Overview                  | 2-2    |

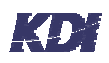

## Function Keys

| F1                          |     |
|-----------------------------|-----|
| F3                          |     |
| F5                          |     |
| F7                          |     |
| F8                          |     |
| Overview                    |     |
| Functions                   |     |
| Fixed Assets Setup Overview | 1-3 |
|                             |     |

#### Ν

| Notes                       |     |
|-----------------------------|-----|
| Fixed Assets Setup Overview | 1-3 |
| Number Searches             |     |
| Overview                    | 2-2 |

#### 0

| Options                       |    |
|-------------------------------|----|
| Fixed Assets Setup Overview 1 | -3 |

#### Р

Panel

| Fixed Assets Setup Overview | 1-3 |
|-----------------------------|-----|
| Printing Lists              |     |
| AR company3                 | -27 |

### R

| Reset    |     |
|----------|-----|
| Overview | 2-4 |

#### S

| Scan Limit Reached |  |
|--------------------|--|
| Overview           |  |
| Setup Menu         |  |
| Finding            |  |
| Signing on         |  |

#### Т

| Text Formatting   | 1-2, 2-4 |
|-------------------|----------|
| Transaction Types |          |
| adding            |          |
| copying           |          |
| deleting          |          |
| editing           |          |